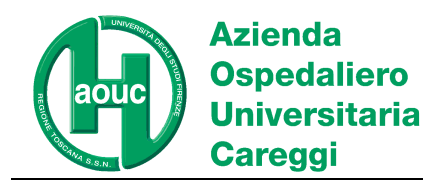

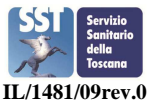

|              | NOME                | FUNZIONE      | DATA       |
|--------------|---------------------|---------------|------------|
| REDAZIONE    | Gianfranco Avveduto | RAQ           | 12/01/2023 |
| VERIFICA     | Alessandro Terreni  | RP            | 12/01/2023 |
| APPROVAZIONE | Pezzati Paola       | DIRETTORE SOD | 12/01/2023 |

## Scopo del documento Modalità di accesso agli esercizi in corso Archivio casi precedenti ciclo in corso e cicli precedenti.

## Scopo del documento

Scopo del documento è fornire ai partecipanti indicazioni puntuali per esecuzione esercizi VEQ PAP test.

## Modalità di accesso agli esercizi in corso

Di seguito gli step per accedere agli esercizi del programma:

1) Andare nella Home page del Sito internet del centro dalla pagina <u>www.aou-careggi.toscana.it/crrveq</u> e cliccare sul link **"inserimento risultati":** 

|                                                                      | spedaliero<br>niversitaria<br>areggi                                                                              | VEQ - Valutazi                                                                                          | one esterna di C                                                                                | Qualità                                |                      | università<br>degli studi<br>FIRENZE | SST Servicio<br>Sanitario<br>della<br>Toscana |
|----------------------------------------------------------------------|----------------------------------------------------------------------------------------------------|----------------------------------------------------------------------------------------------------|-------------------------------------------------------------------------------------------------|----------------------------------------|----------------------|--------------------------------------|-----------------------------------------------|
| n Home                                                               | scheda adesione                                                                                                   | elaborati                                                                                               | inserimento dati                                                                                | relazioni                              | e-mail               |                                      |                                               |
| egione. è un'un<br>tualmente nel s<br>el corso degli ar<br>• ALLERGO | to operativa che ha sede<br>lo organico due dirigenti, o<br>ni sono stati implementati<br>LOGIA (12 campioni sudd | presso l'Azienda Osp<br>juattro tecnici di labora<br>questi programmi e at<br>visi in 2 spedizioni - ve | oedaliero-Universitari<br>iorio, tre amministrativi<br>ivati altri in<br>di calendario scadenze | a Careggi di Fir<br>ed alcuni contrati | enze ed ha<br>tisti. |                                      |                                               |

Azienda Ospedaliero-Universitaria Careggi - Sede legale: largo Brambilla, 3 - 50134 FIRENZE C.F. e P.I.: 04612750481 - tel. 055 794.111 (centralino) <u>aouc@aou-careqqi.toscana.it</u> - <u>aoucareqqi@pec.it</u> - <u>www.aou-careqqi.toscana.it</u> DAI Dei Servizi/SOD Sicurezza e Qualità/ Area Diagnostica di Laboratorio – Padiglione 69/A ServiziTecnici Amministrativi tel. 055 7947907 - fax 055 7947714 - crrveq@aou-careggi.toscana.it

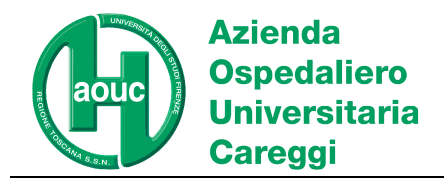

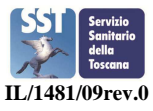

2) Selezionare dal menù a tendina la **branca di interesse**, inserire la password di branca comunicata al partecipante al momento della iscrizione e cliccare "Accedi"

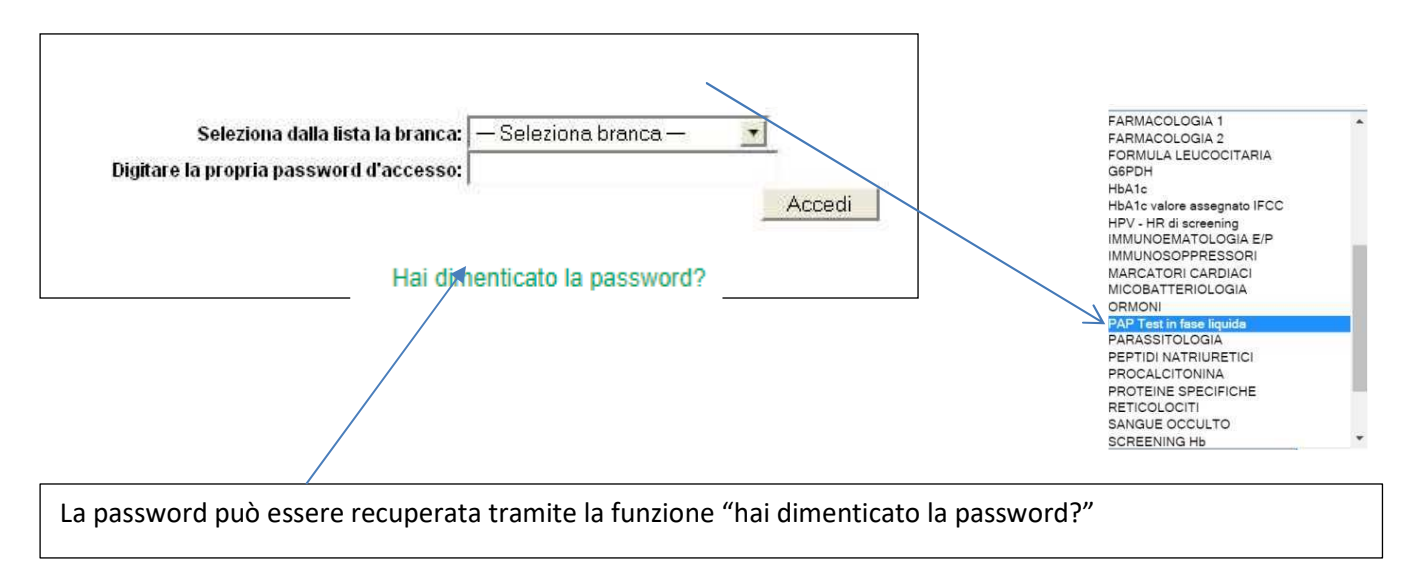

3) Per eseguire l'esercizio in corso selezionare il numero del campione e cliccare su invio

| Inserimento             | dei risultati: | /     |
|-------------------------|----------------|-------|
| Inseminento             | dei iisuitati. | ¥     |
| Selezionare un campione | Campione nº 5  | ~     |
|                         | Ē              | Invia |
|                         |                | Invia |

La pagina contiene:

- Brevi note cliniche relative al caso;
- il link per collegarsi e visualizzare l'intero vetrino digitalizzato relativo al PAP Test in fase liquida;

- Username e Password per visualizzare il vetrino digitalizzato sono comunicate nella pagina di inserimento risultati

- una selezione di immagini JPEG dello stesso preparato. (Vedi Fig1)

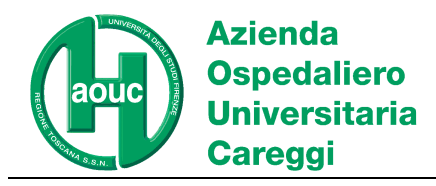

Istruzioni per accesso esercizi VEQ PAP test

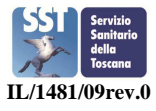

Fig.1

| Risultati<br>Prestazione Qualitativo Eventuali microrganismi |                      |              |              |              |              |              |              |              |              |
|--------------------------------------------------------------|----------------------|--------------|--------------|--------------|--------------|--------------|--------------|--------------|--------------|
| Valutazione                                                  |                      |              | ~            |              |              |              | ~            |              |              |
| LINK VETRINO<br>DIGITALE                                     | Notizie cliniche C12 | 12-2022-a20x | 12-2022-a40x | 12-2022-b20x | 12-2022-b40x | 12-2022-c20x | 12-2022-c40x | 12-2022-d20x | 12-2022-d40  |
| 2-2022-e20x                                                  | 12-2022-e40x         | 12-2022-f20x | 12-2022-f40x | 12-2022-g20x | 12-2022-g40x | 12-2022-h20x | 12-2022-h40x | 12-2022-i20x | 12-2022-i40x |
| 2-2022-L20x                                                  | 12-2022-L40x         |              |              |              |              |              |              |              |              |

Procedere all'inserimento dei risultati selezionando la tipologia di lesione dal menu a tendina "valutazione" e cliccando su "invia"." È possibile, mediante l'apposita funzione STAMPA, stampare i dati inviati

## ARCHIVIO casi precedenti CICLO IN CORSO e cicli precedenti

I vetrini digitalizzati dei casi precedenti o del ciclo precedente possono essere consultati nel seguente modo dalla Pagina di selezione del campione, attraverso <u>l'apposito link</u>:

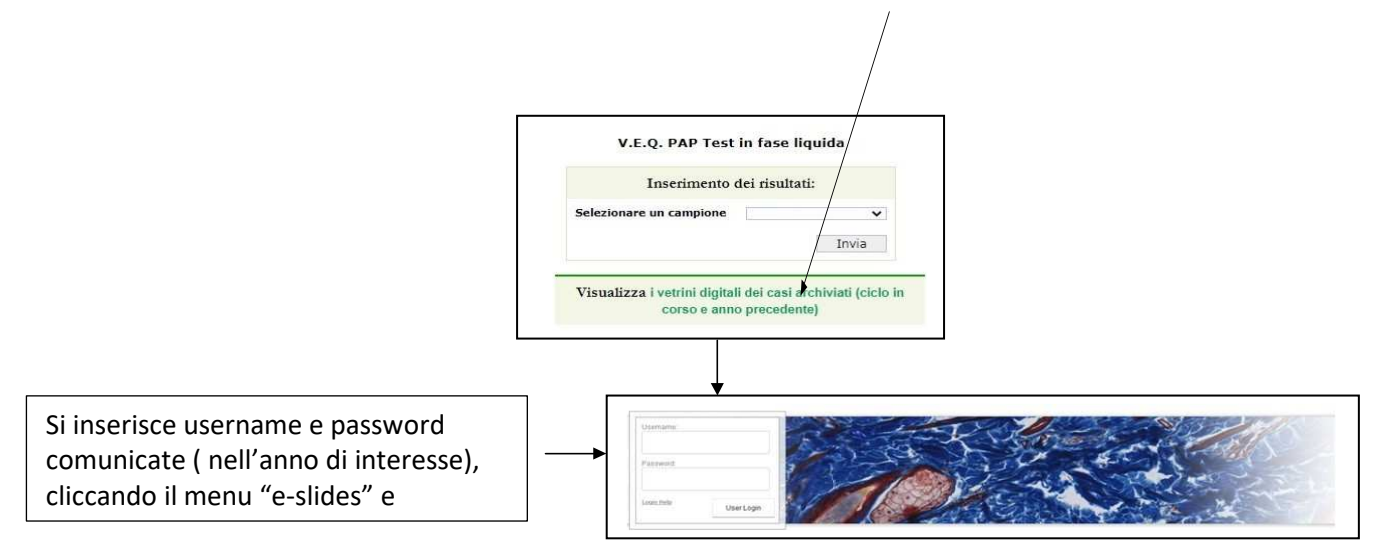